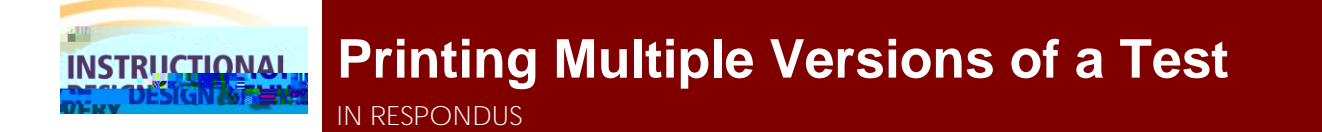

Respondus allows you to format and print multiple versions of exams for in the classroom assessments. You have h\Y`UV]]mic`îfUbXca]nY`U```i`eiYgh]cbg`]b`h\Y`YIUa`cfic`\UjY`h\Y`eiYgh]cbg`fUbXca]nYX`UWWcfX]b[`ic`eiYgh]cb` type. Respondus can create

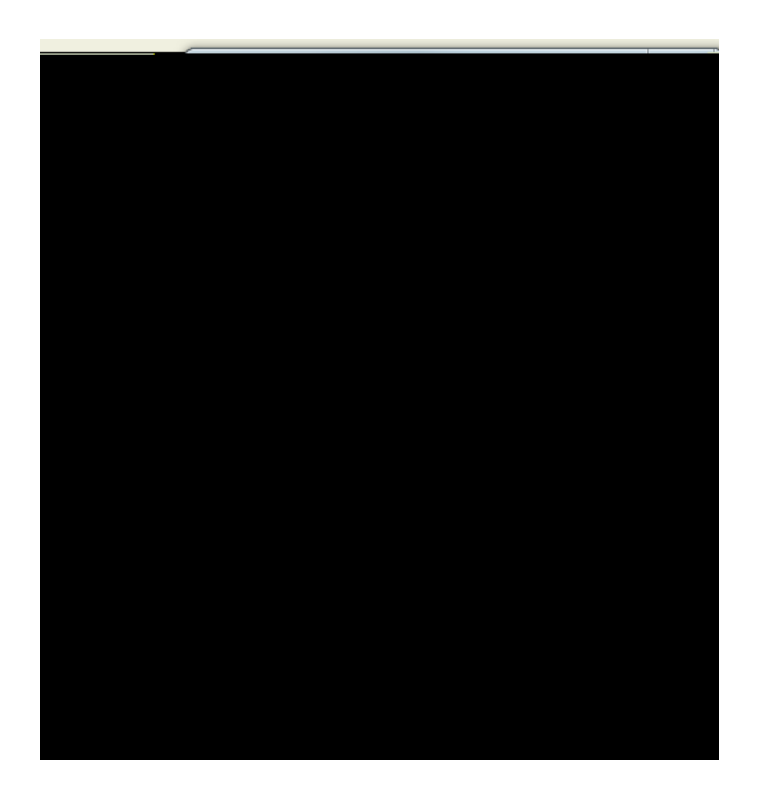

- 7. Click the Edit Headers button to modify the text that will appear at the top of each page.
- 8. You can also choose to randomize questions or randomize by question types (e.g. Multiple Choice, Essay) so that each student receives a unique copy of the test. To select a variation, click on the Randomize Question drop down shown below. Then select one of the variations A 1 J.

|                  | , Lao La      |                                                                                                    |
|------------------|---------------|----------------------------------------------------------------------------------------------------|
| Settings Preview |               | / Start- Y)Fdit                                                                                                    |
|                  |               | Drive Option on                                                                                                    |
|                  | Print Options | Proview     Publish to Canvas     Exam with Answer Key     Settings     Answer Key only     Settings     Canvas     Top of Page Contents (Headers)     Edit Headers     In headers -                                                                                                    |
| <b>*</b>         |               | Preview 3. Randomize Questions Do not Randomize Apply Question E  Random variation A Random variation B Random variation C Random variation C Rand |
| p include all )  |               | 4. Questions to be included: from to leave blank                                                                                                    |
| er               |               | Print Preview Save to File Send to Prin                                                                                                    |

, Zmci Xcʻbchik ]g\ihcifUbXca ]nYih\YʻeiYgh]cbʻcfXYfgY`YWhî 8cʻbchiFUbXca ]nYÏ"

- 9. At the bottom of the screen there are three options to select for finish the process:
  - a. Print Preview Ì allows you to preview the contents of the files in a pop-up window.
  - b. Save to File ì allows the assessment to be saved to a MS Word, Rich Text or Text file.
  - c. Send to Printer 1 sends the assessment directly to the printer.